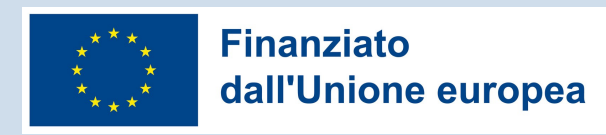

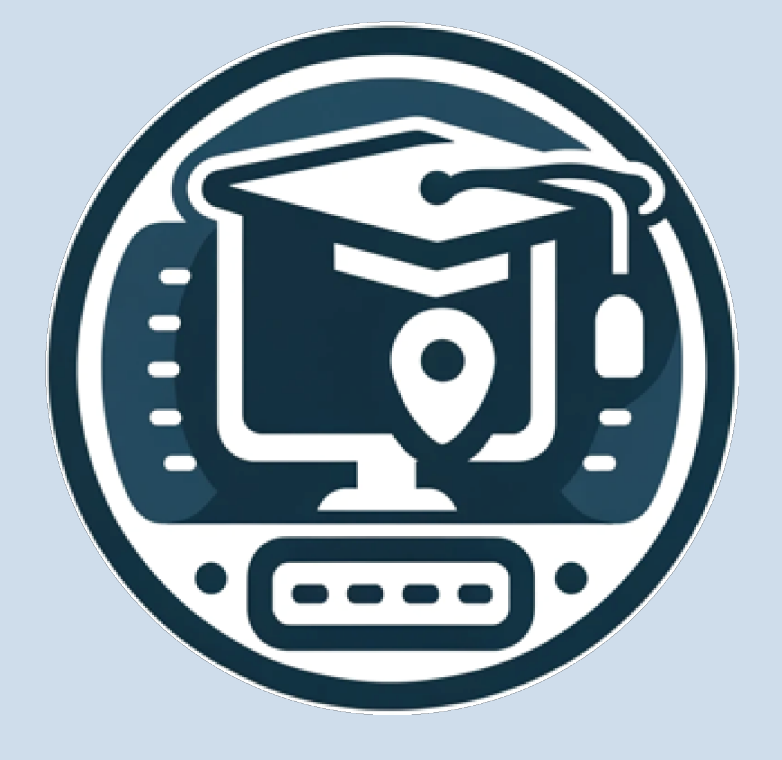

# DigiSkiPasS – Digital Skills Passport for Senior

# 2023-1-BE01-KA210-ADU-000153530

www.digiskipass.com

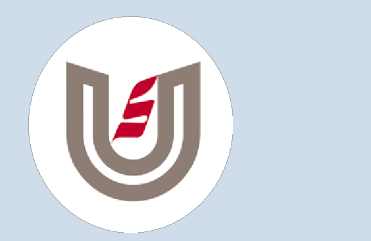

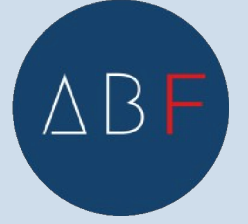

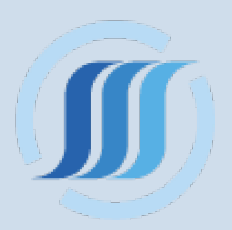

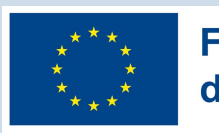

# BANCOPOSTA ONLINE

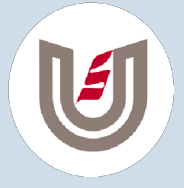

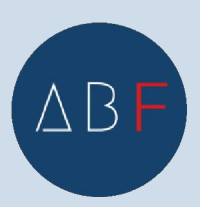

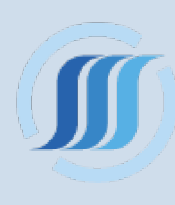

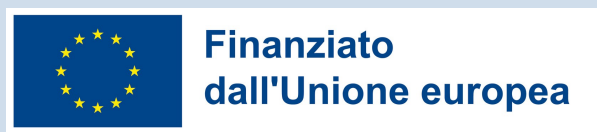

# **BANCOPOSTA ONLINE**

BancoPosta online è una delle realtà di Internet Banking più diffuse in Italia.

Vediamo come poter attivare il servizio bancario online sul sito delle Poste Italiane passo dopo passo.

Andiamo all'indirizzo

https://www.poste.it/prodotti/bancoposta-online.html oppure cerchiamo sul nostro motore di ricerca "bancoposta online" e selezioniamo il link <u>BancoPosta</u> <u>online - Internet Banking</u>

Accediamo così alla pagina iniziale dove possiamo attivare il servizio.

• Il servizio è attivabile da un correntista Banco Posta;

- Nessun costo e attivazione gratuita;
- Servizi disponibili 24 ore su 24 online e da App BancoPosta;

• Un sistema di sicurezza per le transazioni online affidabile e moderno.

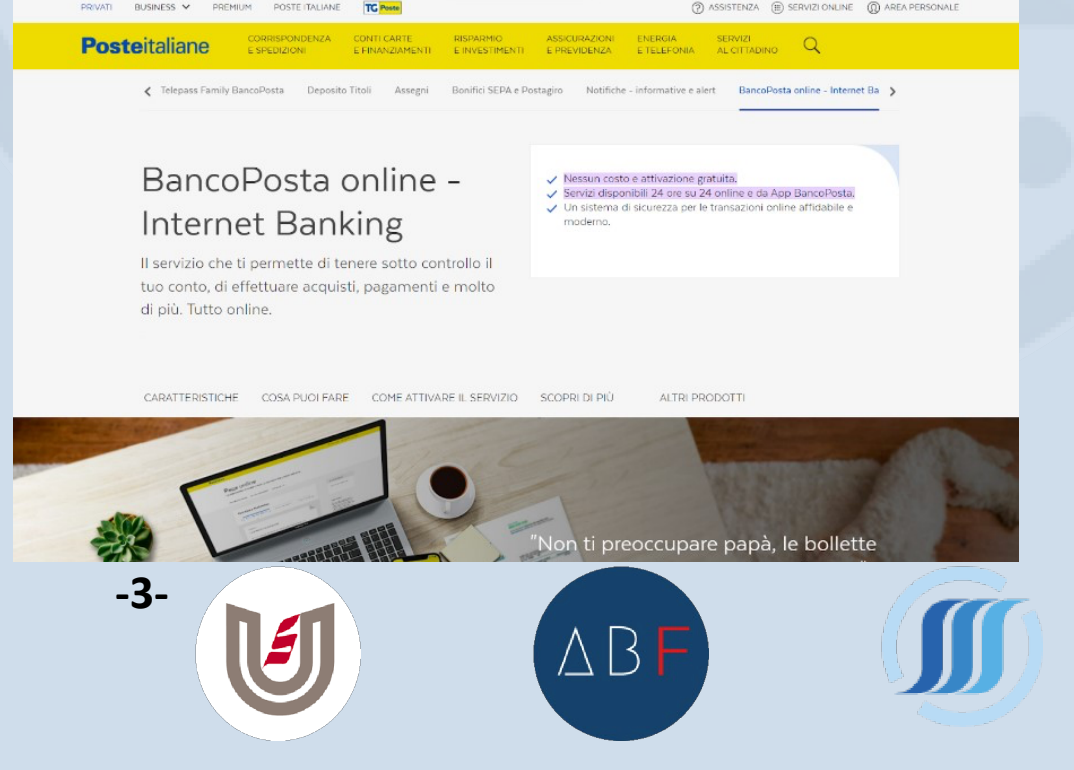

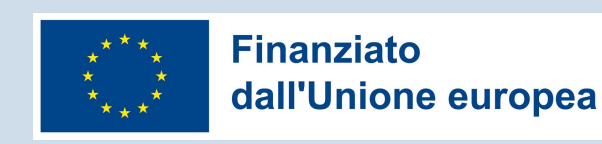

# **CARATTERISTICHE DEL SERVIZIO**

**BPOL – Internet Banking** è il servizio di conto corrente di BancoPosta che ti permette di effettuare operazioni bancarie e postali comodamente da casa tramite il tuo PC, tablet o smartphone. Questo servizio è incluso nel tuo account e diventa disponibile quando ti registri su **poste.it**. L'attivazione del servizio può essere effettuata presso un ufficio postale o ATM Postamat utilizzando una carta di debito riconosciuta seguendo passaggi guidati, oppure nell'area personale dell'app BancoPosta o MyPoste.

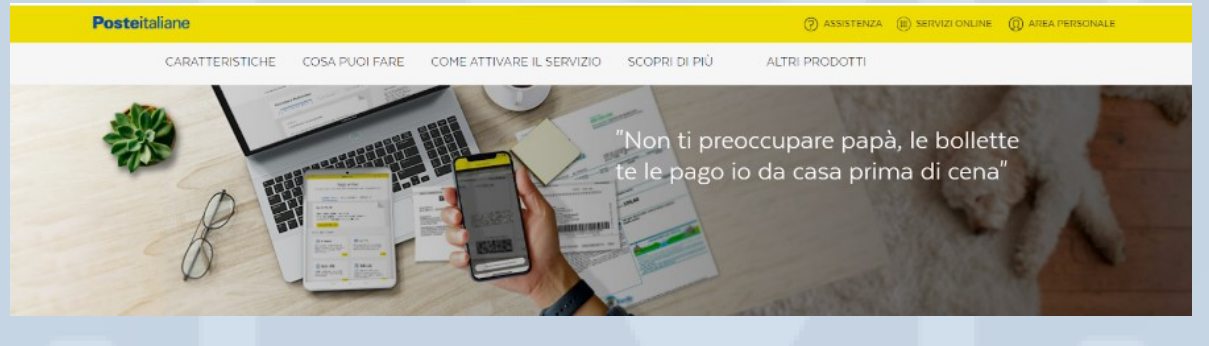

#### **COSA PUOI FARE**

• Puoi pagare i **bollettini** in modo semplice e **ricaricare** la tua carta prepagata **Postepay**; • In qualsiasi momento, hai tutte le informazioni sul tuo **conto** e le tue carte di credito e Postepay: saldo, lista movimenti, estratto conto online, ecc;

Trasferisci il tuo denaro mediante bonifici,
postagiro, girofondi verso i tuoi Libretti Smart e vaglia;

Gestisci con facilità investimenti e finanziamenti;

• Abilita il tuo conto in App BancoPosta, puoi operare con semplicità e sicurezza tramite App nell'area

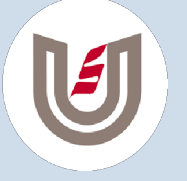

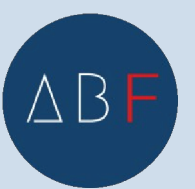

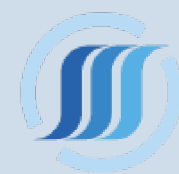

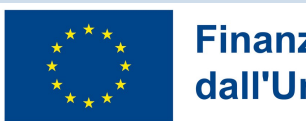

riservata di poste.it e, per le **operazioni ecommerce,** sui siti terzi.

# COME ATTIVARE IL SERVIZIO

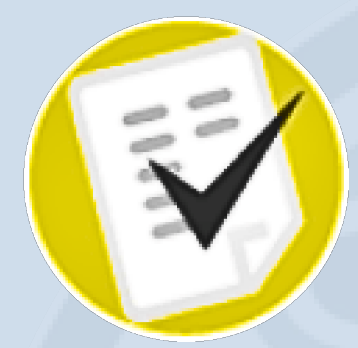

Puoi richiedere l'attivazione del servizio BancoPosta online presso un ufficio postale, un ATM Postamat, in App BancoPosta o dalla tua Area Personale MyPoste seguendo la procedura guidata.

Per utilizzare il servizio è necessario registrarsi su

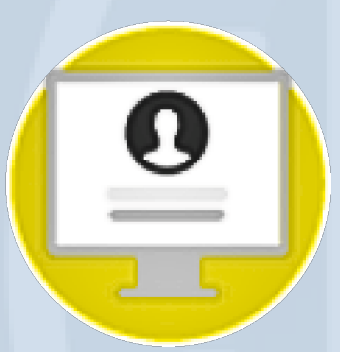

poste.it, cosa che puoi fare anche in ufficio postale durante l'attivazione. Con l'attivazione, avrai accesso ai servizi online su poste.it e allo spazio Bacheca nella tua Area Personale MyPoste per le comunicazioni relative a BancoPosta online - Internet Banking.

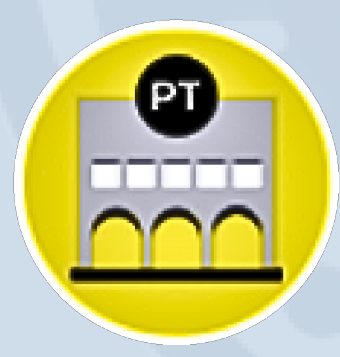

È necessario associare il numero di cellulare al conto. Recati presso un ATM Postamat, seleziona "Servizi e Opzioni" e poi "Sicurezza Internet", oppure vai in un ufficio postale con un documento d'identità valido. Riceverai via SMS il Codice Conto per abilitare in sicurezza i

pagamenti.

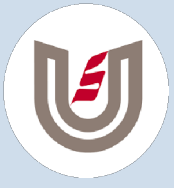

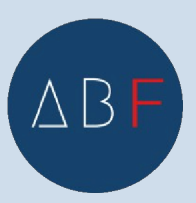

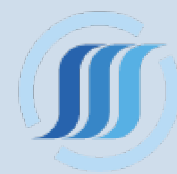

\* \* \* \* \* \* \*

#### Finanziato dall'Unione europea

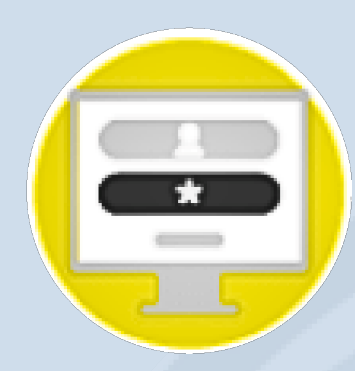

Inserisci le tue credenziali (Nome utente e Password) e autorizza l'accesso con il codice SMS "usa e getta", Codice PosteID in App BancoPosta o Impronta digitale. COME ATTIVARE BANCOPOSTA ONLINE TRAMITE ATM

 Una modalità offerta da Poste Italiane per abilitare i servizi online BancoPosta è tramite gli sportelli ATM Postamat.

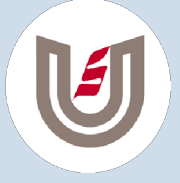

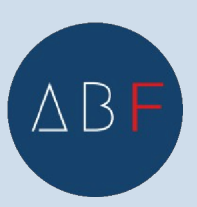

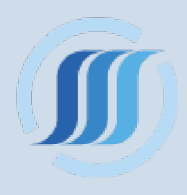

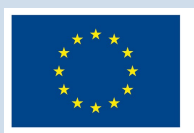

- Basta recarsi a uno degli sportelli ATM dislocati in tutta Italia con la carta collegata al conto e il PIN di sicurezza.
- Inserisci la carta nel lettore e clicca su "Servizi e Opzioni" per attivare il servizio.
- Segui la procedura guidata per completare l'operazione rapidamente.
- Assicurati di inserire il PIN corretto per proseguire.

ΔB

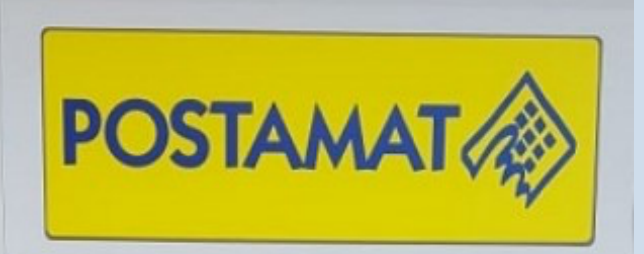

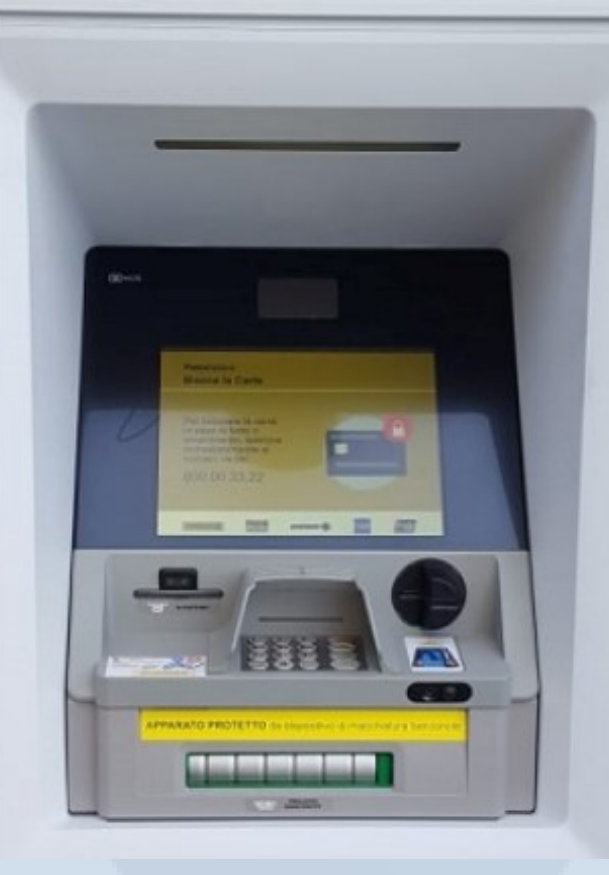

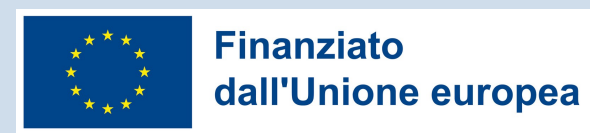

# COME ATTIVARE CONTO BANCOPOSTA ONLINE DA CASA

Un'altra modalità offerta da Poste Italiane per attivare BancoPosta Online è da casa.

Per prima cosa, registrati sul sito Poste.it. Dopo la registrazione, clicca su "**Area Personale**" in alto a destra dello schermo.

Se hai già le credenziali, inserisci **nome utente e password**. Se non le hai, dovrai registrarti.

La procedura prevede i seguenti passaggi:

Posteitaliane

Fai clic su "Non hai un account?" sotto il pulsante "**Accedi**".

Nella pagina che si apre, compila tutti i campi con le informazioni richieste:

- dati anagrafici
- dati di login
- termini e privacy
- riepilogo dati

| Privato     Aziende       Inserisci qui le tue credenziali     NOME UTENTE       NOME UTENTE     PASSWORD       Inserisci     Inserisci | L'identità digitale di Poste Italiane che<br>ti consente di accedere a tutti i servizi<br>di Poste abilitati e ai servizi che |
|----------------------------------------------------------------------------------------------------|----------------------------------------------------------------------------------------------------|
|                                                                                                    | espongono il logo SPID                                                                                                    |
| Hai dimenticato la password o il tuo nome utente?                                                                                       | Poste D Spid                                                                                                    |
| ACCEDI                                                                                                    | ACCEDI CON POSTEID                                                                                                    |

Assicurati di inserire correttamente tutte le informazioni richieste (nome e cognome, codice fiscale, numero di cellulare, ecc.). Una volta completato, clicca su "**Prosegui**".

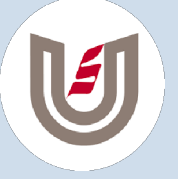

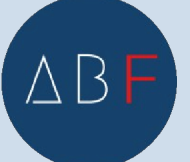

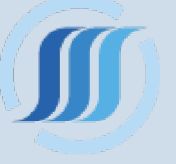

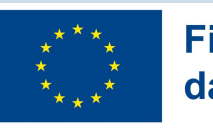

Durante la registrazione, riceverai un SMS con un codice per completare il processo.

# COME ATTIVARE BANCOPOSTA ONLINE RECANDOSI IN UFFICIO POSTALE

La terza modalità per attivare BancoPosta Online è recarsi direttamente all'**ufficio postale**, previo appuntamento che può essere richiesto direttamente sul sito Poste.it.

In questo caso il **consulente allo sportello** consegnerà al cliente un apposito modulo che dovrà essere compilato e riconsegnato per poter procedere con la richiesta di attivazione del servizio.

CHIEDI A UN NOSTRO CONSULENTE

PRENDI APPUNTAMENTO

ACCEDI

Una volta che il consulente riceve il **modulo** dal cliente, eseguirà tutti i passaggi richiesti per l'attivazione del servizio.

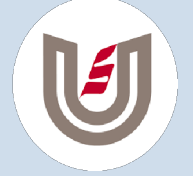

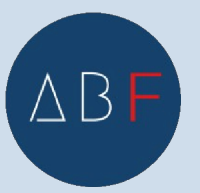

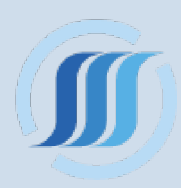

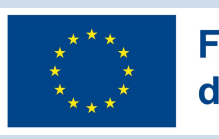

| Anche in o                                                      | questo caso                  | la procedura é                                                         | è molto rapid         | a, ma               |  |  |
|-----------------------------------------------------------------|------------------------------|------------------------------------------------------------------------|-----------------------|---------------------|--|--|
| recarsi direttamente all'ufficio postale.                       |                              |                                                                        |                       |                     |  |  |
| COME ABILITARE IL PROPRIO CONTO                                 |                              |                                                                        |                       |                     |  |  |
| BANCOPOSTA ONLINE IN APP                                        |                              |                                                                        |                       |                     |  |  |
| La procedu                                                      | ura per abili                | itare il conto B                                                       | ancoPosta O           | nline               |  |  |
| in App é se                                                     | emplice e ri<br>i telefono l | chiede l <b>'assoc</b><br>Per motivi di si                             | curezza e priv        | <b>oprio</b>        |  |  |
| è necessario recarsi in un <b>ufficio postale o in un ATM</b> . |                              |                                                                        |                       |                     |  |  |
| L'app Ban                                                       | coPosta Or                   | <b>nline</b> è disponi                                                 | bile per              |                     |  |  |
| Android                                                         |                              | Basta scario                                                           | arla o                |                     |  |  |
| seguire                                                         | il processo                  | o di <b>registra</b>                                                   | zione, oppure         | Э                   |  |  |
| inserire                                                        | le <b>creden</b>             | ziali se già                                                           |                       |                     |  |  |
| registrati.                                                     |                              |                                                                        | 13:58                 | and the implication |  |  |
| È necessario portare con sé il <b>PIN</b>                       |                              |                                                                        |                       |                     |  |  |
| Gella Cal                                                       | rta peria                    | iDilitazione.                                                          |                       |                     |  |  |
| L'app permette di: Autorizzare                                  |                              |                                                                        | Ciao                  |                     |  |  |
| Prelevare                                                       | e denaro                     | Non sei tu?                                                            |                       |                     |  |  |
| • Pagare                                                        | il bollo aut                 | 8 4                                                                    | 0                     |                     |  |  |
| Inviare denaro                                                  |                              |                                                                        |                       |                     |  |  |
| libretto                                                        | ngere II                     | RCHEDI NUOVI PRODOTTI                                                  |                       |                     |  |  |
| • Acqu                                                          | uistare bu                   | Apri il Conto BP Start<br>Giovani, Start o Medium da<br>App, è facilei |                       |                     |  |  |
| • postali                                                       |                              |                                                                        | Scopri di più         |                     |  |  |
|                                                                 |                              |                                                                        | SCOPRI ALTRI PRODOTTI |                     |  |  |
|                                                                 |                              |                                                                        |                       |                     |  |  |
|                                                                 | n =1                         |                                                                        |                       |                     |  |  |
|                                                                 | U                            |                                                                        |                       | 10                  |  |  |
|                                                                 |                              |                                                                        |                       | 10                  |  |  |

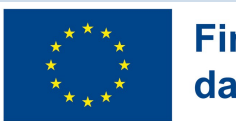

• Gestire i limiti delle carte di debito o prepagate e altro ancora.

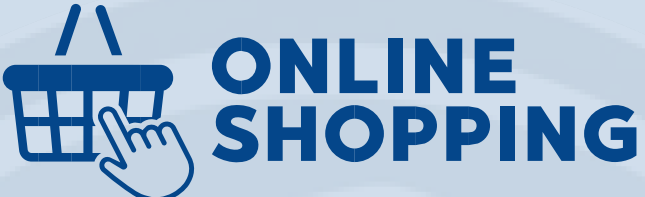

Ovviamente, per effettuare un **acquisto online** è necessario **autorizzare la carta associata** al conto corrente BancoPosta.

Ecco la procedura:

- Recarsi a un **bancomat** di Poste Italiane e inserire la carta Postepay.
- Navigare nel menù, selezionare "servizi e opzioni" e poi "sicurezza internet".
- Digitare il codice **PIN** sul tastierino del bancomat, assicurandosi di non essere osservati.

Riceverete un **SMS di conferma**. Il sistema chiederà se desiderate continuare con **l'attivazione**; selezionate "**Sì**" e navigate fino a "**codice attivazione conto**".

Confermate la generazione di un **nuovo codice** di attivazione selezionando "**Sì**".

Per confermare l'identità, **inserite nuovamente il** codice PIN della carta.

Riceverete un **SMS** con il **codice a 4 cifre** necessario per l'attivazione dell'app BancoPosta.

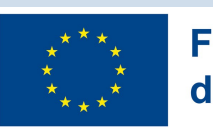

Se tutti i passaggi sono stati eseguiti correttamente, avrete attivato con successo l'**App BancoPosta** sul vostro dispositivo.

In caso di dubbi, contattate il **Servizio Client**i di Poste Italiane.

# ALTRE INFORMAZIONI SUI SERVIZI BANCOPOSTA ONLINE

Potrai utilizzare i principali servizi Bancoposta Online sia sul sito che sull'App 24 ore su 24

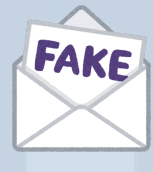

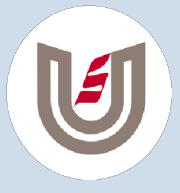

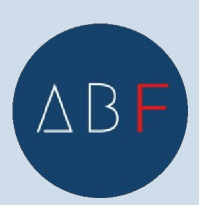

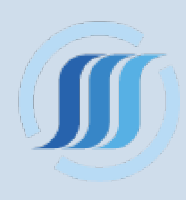

#### Finanziato \*\*\*\*\* \*\*\*\*\* dall'Unione europea

### 1. SICUREZZA

Il Gruppo Poste Italiane ha adeguato i propri sistemi di sicurezza alla **Direttiva Europea Payment Services Directive (PSD2)** per le operazioni di pagamento online.

In fase di **autenticazione/accesso** ai servizi online Bancoposta, il Cliente dovrà inserire le proprie credenziali Poste.it e applicare il **Codice PosteID** dopo aver ricevuto una **notifica push in App** BancoPosta. Per autorizzare un'operazione dispositiva online sui siti di Poste Italiane, sarà possibile farlo tramite Codice PosteID dopo aver ricevuto una notifica push in App BP.

Per difenderti dal **phishing**, riceverai comunicazioni

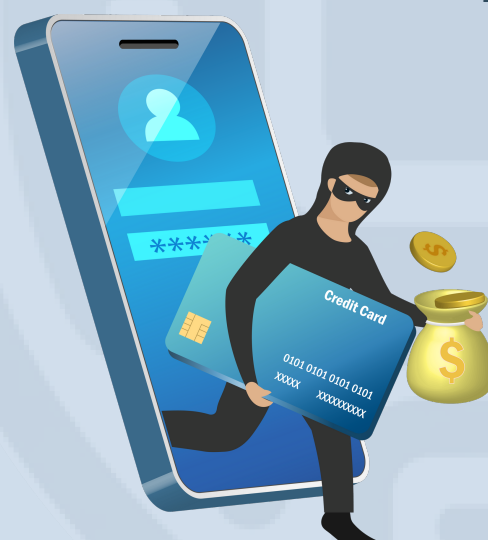

solo da BancoPosta nella Bacheca della tua MyPoste. Poste Italiane e Postepay S.p.A <u>non</u> <u>chiedono mai</u> di fornire Password, OTP, Pin, credenziali, dati delle carte o altri codici personali attraverso messaggi sui social, telefonate, sms, app di messaggistica o altre modalità di comunicazione.

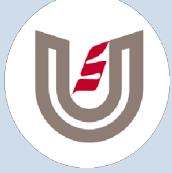

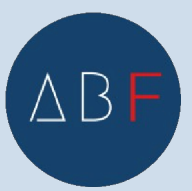

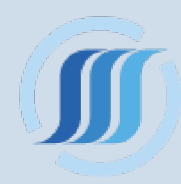

# **2. CODICE DISPOSITIVO CONTO**

Il Codice dispositivo conto è il codice autorizzativo del Conto BancoPosta per operazioni online.

Si compone di due elementi:

• Codice Conto: un codice statico inviato tramite SMS in fase di apertura del conto.

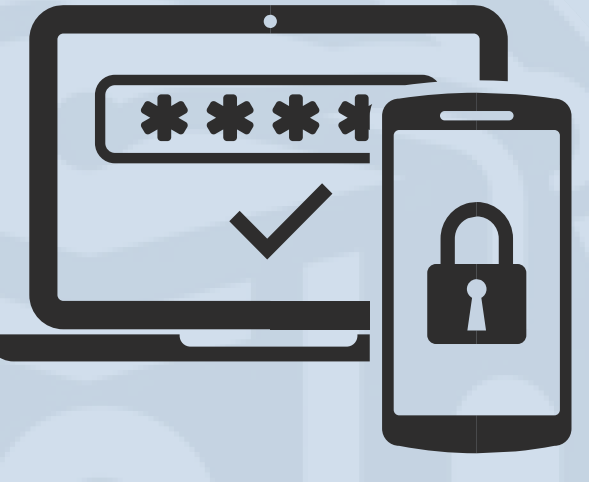

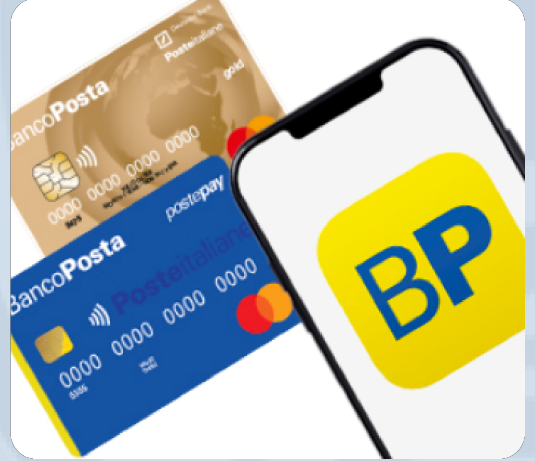

 Codice SMS: un codice di sicurezza "usa e getta" inviato via SMS per ogni operazione dispositiva richiesta.

14

In caso di smarrimento del Codice Conto BancoPosta, è possibile solo generarne uno nuovo. Hai due opzioni: seguire la procedura online o recarti presso un Ufficio Postale o ATM Postamat.

# **Procedura online**

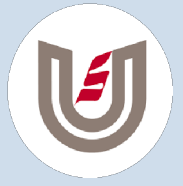

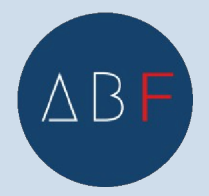

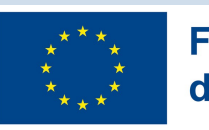

Puoi generare un nuovo Codice Conto accedendo al tuo Internet Banking, selezionando "Sicurezza" e poi "Richiedi Codice Conto". Segui la procedura guidata e autorizza con il Codice PosteID in App.

# **Ufficio Postale o ATM Postamat**

Puoi generare un nuovo Codice Conto allo sportello in Ufficio Postale o dall'ATM Postamat selezionando "Servizi e Opzioni" e poi "Richiedi Codice Conto". Serve la Carta di Debito Postepay e il relativo PIN per autorizzare l'operazione.

In caso di uso non autorizzato del Codice Conto, chiama immediatamente il **Servizio Clienti BancoPosta e PostePay** per richiedere il blocco del codice.

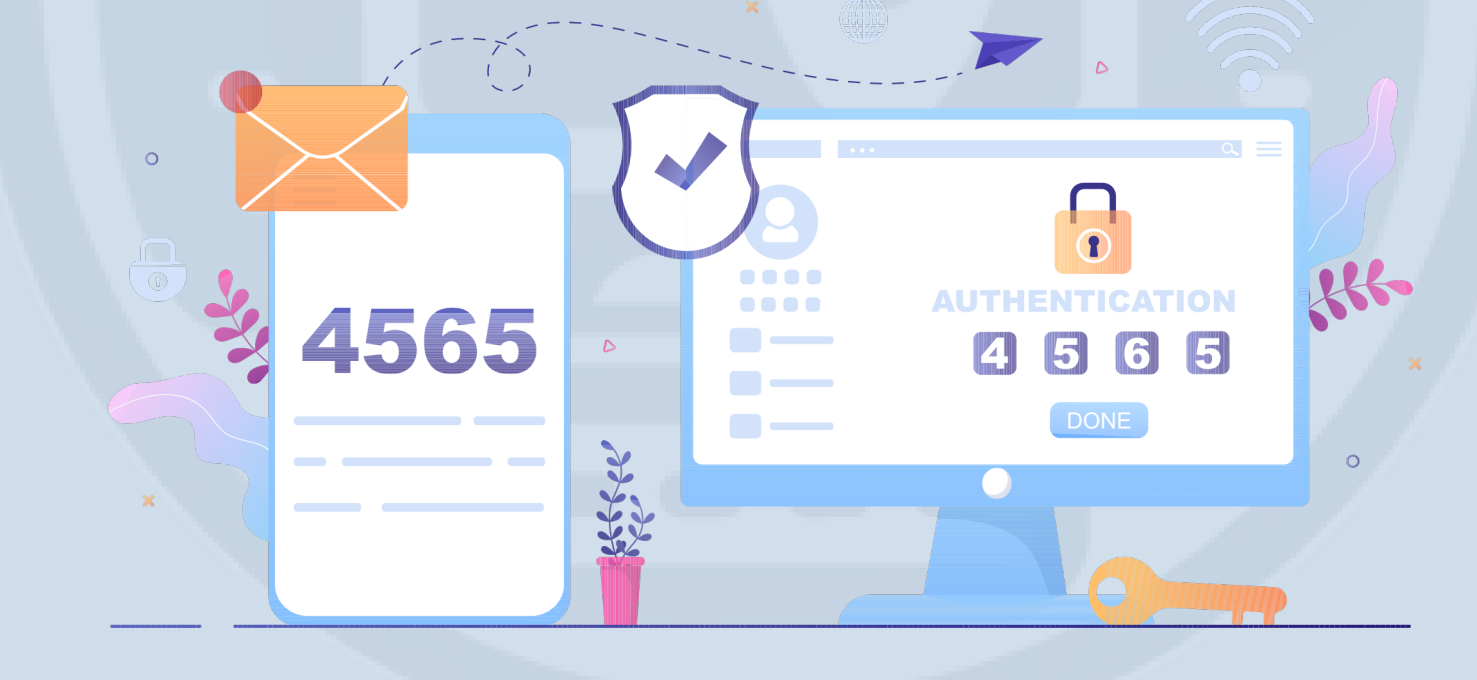

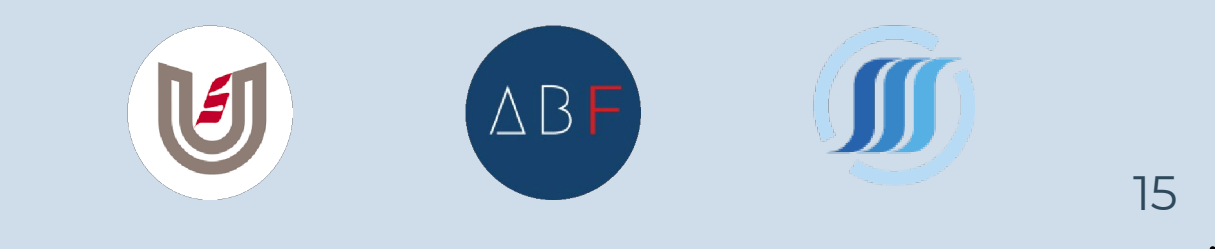

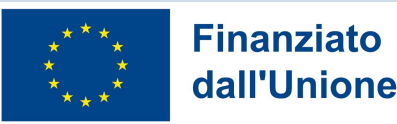

# dall'Unione europea

# **3. CODICE POSTEID IN APP BANCOPOSTA**

 $\checkmark$ 

Codice a 6 caratteri generato in fase di abilitazione del conto corrente in App BancoPosta, della Carta Postepay in App Postepay, del Libretto Smart o per clienti abilitati SPID in App PosteID. Serve per:

- Autorizzare le transazioni in App BancoPosta o App Postepay.
- Autorizzare operazioni dispositive sul conto corrente tramite Internet Banking di BancoPosta е operazioni dispositive sulla Carta Postepay sul sito postepay.it.